# Import Inventory Last Modified on 09/07/2023 3:35 pm EDT

#### Pathway: Operations > Inventory Management

The Import Inventory tool is used to mass import equipment inventory from an external CSV file into Navusoft. This article details that process and includes the CSV file requirements for a successful upload.

| INVENTORY MANAGMENT  |                                     |            |                | OPERATIONS > I                | NVENTORY MANAGEMENT            |
|----------------------|-------------------------------------|------------|----------------|-------------------------------|--------------------------------|
| LINE OF BUSINESS     |                                     | DRY        | Sea            | rch                           | Q 🛛 Ĉ                          |
| LINE OF BUSINESS     | EQUIPMENT TYPE                      | SERIALIZED | TOTAL QUANTITY | SITE QUANTITY                 | YARD QUANTITY                  |
| Commercial           | 10 Yard FL (Ser)                    | Yes        | 32             | 20                            | 12                             |
| Commercial           | 2 Yard FL                           | No         | 37             | 4                             | 33                             |
| Commercial           | 2 Yard FL VIP                       | No         | 0              | 0                             | 0                              |
| Commercial           | 3 Yard FL                           | No         | 0              | 0                             | 0                              |
| Commercial           | 3 Yard FL VIP                       | No         | 0              | 0                             | 0                              |
| Commercial           | 4 Yard FL                           | No         | 0              | 0                             | 0                              |
| Commercial           | 4 Yard FL VIP                       | No         | 0              | 0                             | 0                              |
| Commercial           | 6 Yard FL                           | No         | 0              | 0                             | 0                              |
| Commercial           | 6 Yard FL VIP                       | No         | 0              | 0                             | 0                              |
| Commercial           | 8 Yard FL                           | No         | 0              | 0                             | 0                              |
| Document Destruction | 96 Gallon cart Document destruction | No         | 0              | 0                             | 0                              |
| Medical Waste        | 18 Gal Box                          | No         | 0              | 0                             | 0                              |
| Medical Waste        | 18 Gal Sharp                        | No         | 0              | 0                             | 0                              |
| Medical Waste        | 200 Gal Cart                        | No         | 0              | 0                             | 0                              |
| Medical Waste        | 2 Quart Sharps                      | No         | 0              | 0                             | 0                              |
| DIVISION<br>All      | SERVICE REGION                      | ~          | ADD TO YARD    | ADD TO SITE                   | KI                             |
|                      | ADDRESS                             | QUANTITY   | LAST ACTIVITY  | DAY(S) SINCE LAST<br>ACTIVITY | AVG DAY(S)<br>BETWEEN ACTIVITY |

## **File Requirements**

Import Inventory only supports the CSV file format.

#### **CSV File Layout**

Each upload must adhere to the following column format:

| Column         | Description                                             | Logic                                                           |
|----------------|---------------------------------------------------------|-----------------------------------------------------------------|
| Yard           | Matches on Yard ID or Yard Name.                        | If empty, or a match is not found, the record will be rejected. |
| Site           | Matches on Site ID or External ID.                      | If empty, or a match is not found, the record will be rejected. |
| Equipment Type | Matches on Equipment Type ID or Equipment<br>Type Name. | If empty, or a match is not found, the record will be rejected. |

| <b>Quantity</b><br>Non-Serialized | Used for equipment types that are not<br>serialized. Enter the Quantity of the<br>equipment type that should be recorded from<br>the upload.<br>For serialized equipment, enter a value of "1." | If the equipment type IS NOT serialized a<br>quantity is required or the record will be<br>rejected.<br>If a site inventory or yard inventory record<br>already exists for the same site or yard and<br>equipment type, the quantity will be<br>updated. Otherwise, a new record is<br>created. |
|-----------------------------------|----------------------------------------------------------------------------------------------------|----------------------------------------------------------------------------------------------------|
| Serial Number<br>Serialized       | Column used for equipment types that are<br>serialized.<br>For serialized equipment types, create a new<br>record (row) in the file to separate.                                                | If the equipment type IS serialized, a serial<br>number must be added or the record will be<br>rejected.<br>If a site inventory or yard inventory record<br>already exists for the same site or yard,<br>equipment type and serial number, the<br>record will be rejected.                      |
| Note                              | Available to capture notes that should display<br>along with the equipment in the inventory<br>screens.                                                                                         | N/A                                                                                                    |

#### **CSV** Examples

Serialized and non-serialized inventory can all be included in one file.

#### **Non-serialized**

Review the highlighted cells for an example of adding non-serialized inventory.

|    | А         | В     | С                | D        | E             | F                      |  |
|----|-----------|-------|------------------|----------|---------------|------------------------|--|
| 1  | Yard      | Site  | Equipment Type   | Quantity | Serial Number | Note                   |  |
| 2  | 1002      |       | 10 Yard FL (Ser) | 1        | 123ABC        | Serialized Example     |  |
| 3  | Home Yard |       | 10 Yard FL (Ser) | 1        | 99887         | Serialized Example     |  |
| 4  |           | 41902 | 10 Yard Open Top | 2        |               | Non-Serialized Example |  |
| 5  |           | 32891 | 20 Yard Roll Off | 1        |               | Non-Serialized Example |  |
| 6  |           |       |                  |          |               |                        |  |
| 7  |           |       |                  |          |               |                        |  |
| 8  |           |       |                  |          |               |                        |  |
| 9  |           |       |                  |          |               |                        |  |
| 10 |           |       |                  |          |               |                        |  |

This image includes an example using Site Name and Site ID to map the inventory to a site. The same method can be applied when mapping non-serialized equipment to a yard.

### **Serialized**

Serialized equipment types must be itemized and can not include more than one serial number. Review the highlighted cells for an example of adding serialized inventory.

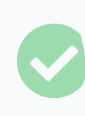

Enter a "1" value in the Quantity field for serialized equipment; otherwise, the record will be rejected.

|    | А         | В     | С                | D        | E             | F                      |
|----|-----------|-------|------------------|----------|---------------|------------------------|
| 1  | Yard      | Site  | Equipment Type   | Quantity | Serial Number | Note                   |
| 2  | 1002      |       | 10 Yard FL (Ser) | 1        | 123ABC        | Serialized Example     |
| 3  | Home Yard |       | 10 Yard FL (Ser) | 1        | 99887         | Serialized Example     |
| 4  |           | 41902 | 10 Yard Open Top | 2        |               | Non-Serialized Example |
| 5  |           | 32891 | 20 Yard Roll Off | 1        |               | Non-Serialized Example |
| 6  |           |       |                  |          |               |                        |
| 7  |           |       |                  |          |               |                        |
| 8  |           |       |                  |          |               |                        |
| 9  |           |       |                  |          |               |                        |
| 10 |           |       |                  |          |               |                        |

This image includes an example using Yard Name and Yard ID to map the inventory to a yard. The same method can be applied when mapping serialized equipment to a site.

## **Upload Complete**

After an upload is complete, the user will receive a notification alert along with a Confirmation popup that provides access to an Import Response file. In that file, users will see all of the same column information as their import file, with the addition of Status and Rejection Reason columns.

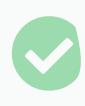

If a record is rejected, correct the information mentioned in the Rejection Reason column and upload the file again.

Best Practice Tip: remove the records that were successfully uploaded to prevent the possibility of

duplicates.

|                   | <b>3</b> 9 @ | 0 0                 |          |               |                        |           | NOTIFIC Inventory Imp    | ATION 😵                                       |                        |
|-------------------|--------------|---------------------|----------|---------------|------------------------|-----------|--------------------------|-----------------------------------------------|------------------------|
| INVENTORY MANAGMI |              |                     |          |               |                        |           |                          |                                               |                        |
| LINE OF BUSINESS  |              | V                   |          |               |                        |           | IMPORT IN                | IVENTORY                                      |                        |
| LINE OF BUSINESS  |              |                     |          | E             | QUIPMENT TYPE          |           |                          | SERIALIZED                                    | TOTAL QUANTITY         |
| Commercial        |              |                     |          | 1             | 0 Yard FL (Ser)        |           |                          | Yes                                           | 33                     |
| Commercial        |              |                     |          | 2             | Yard FL                |           |                          | No                                            | 40                     |
| Con H8            | × v f        | e                   |          |               |                        |           |                          | No                                            | 0                      |
| Con A             | В            | С                   | D        | E             | F                      | G         |                          | No                                            | 0                      |
| Con 1 Yard        | Site         | Equipment Type      | Quantity | Serial Number | Note                   | Status    | Rejection Reason         | No                                            | 0                      |
| Con 2 Home Yard   | 1002         | 10 Yard FL (Ser)    |          | 1 123ABC      | Serialized Example     | Success   |                          | No                                            | 0                      |
| Con 4             | 419          | 02 10 Yard Open Top |          | 2             | Non-Serialized Example | n Failure | Equipment Type not found | No                                            | 0                      |
| Con 5             | Liberty      | 20 Yard Roll Off    |          | 1             | Non-Serialized Exar    | n Failure | Site not found           | No                                            | 0                      |
| Con 7             |              |                     |          |               |                        |           |                          | No                                            | 0                      |
| Con 8             |              |                     |          |               |                        |           |                          | No                                            | 0                      |
| 9<br>Doc 10       |              |                     |          |               |                        |           |                          | No                                            | 0                      |
| Haz 11            |              |                     |          |               |                        |           |                          | No                                            | 0                      |
| Haz 12            |              |                     |          |               |                        |           |                          | No                                            | 0                      |
| Mec 14            |              |                     |          |               |                        |           |                          | No                                            | 0                      |
| Med 15            |              |                     |          |               |                        |           |                          | No                                            | 0                      |
| Medical Waste     |              |                     |          | 2             | 00 Gal Cart            |           |                          | No                                            | 0                      |
| Medical Waste     |              |                     |          | 2             | Quart Sharps           | \         |                          | No                                            | 0                      |
| Medical Waste     |              |                     |          |               | 0 Gal Box              |           | CONFIRMATION             | ⊗                                             | 0                      |
| Medical Waste     |              |                     |          | 4             | 3 Gal Reusable         |           | О Роконии                | ant to view the results of Inventory Import ? | 0                      |
| Residential       |              |                     |          | 1             | 8 Gallon Recycle       |           | U Do you w               | and to their the results of inventory import? | 0                      |
| Residential       |              |                     |          | 2             | Yard RL                |           |                          |                                               | 0                      |
| Residential       |              |                     |          |               | Yard RL                |           |                          | YES NO                                        | 0                      |
| DIVISION          |              | SERVICE             | REGION   |               |                        |           |                          |                                               |                        |
| All               |              | - All               |          |               | v                      |           |                          | ADD TO YARD                                   | ADD TO SITE            |
| LOCATION NAME 🕇   |              |                     |          |               | ADDRE                  | SS        |                          |                                               | QUANTITY LAST ACTIVITY |